## การติดตั้งโปรแกรมช่วยสำรองฐานข้อมูลอัตโนมัติ : Backup สบายๆ สไตล์ แนนคุง For MyPCU2020

การ Backup ฐานข้อมูลเป็นสิ่งที่จำเป็นมากที่องค์กรต้องให้ความสำคัญ และนโยบายในการสำรอง ฐานข้อมูลนั้นก็ต้องดีพอสำหรับสำหรับแต่ละองค์กรนั้นๆ เช่น ความถี่ในการทำการสำรองข้อมูลนั้นมีความสัมพันธ์ และครอบคลุมข้อมูลจริงที่บันทึกลงในโปรแกรมครั้งสุดท้ายได้มากที่สุดเพียงใด การสำรองที่จะกล่าวถึงนี้จะไม่ เกี่ยวการสำรองในระบบโปรกรม MyPCU2020 แต่อย่างใด เพราะเป็นคนละหลักการ ท่านยังจำเป็นที่จะต้องทำ การสำรองฐานข้อมูลผ่านโปรแกรม MyPCU2020 อย่างสม่ำเสมอ

เพื่อป้องกันการทำงานที่ผิดพลาดหรือปัญหาต่างๆซึ่งอาจเกิดจากหลายๆปัจจัยและป้องกันการเสียหายที่ อาจจะเกิดขึ้นกับฐานข้อมูล เมื่อเกิดปัญหากับฐานข้อมูลจนไม่อาจใช้งานได้ เราจะสามารถจะนำข้อมูลสำรอง กลับมาทำการ Restore ใช้งานได้ต่อไปได้

ปัจจุบันพบว่าหลายๆหน่วยบริการที่ใช้โปรแกรม MyPCU2020 ยังไม่มีการบริหารจัดการระบบป้องกัน ความเสียหายของฐานข้อมูลที่ดีเพียงพอเท่าใดนัก ซึ่งแต่ละหน่วยบริการอาจจะมีเหตุผลและปัจจัยที่แตกต่างกัน ออกไป ผู้เขียนได้เคยเจอปัญหาของหลายๆหน่วยบริการที่เป็นเช่นนี้ และส่วนมากมักมีการบริหารจัดการระบบไม่ ดีเพียงพอ จึงมีแนวคิดการทำเครื่องมือนี้ขึ้นมาให้เป็นทางเลือก และติดตั้งง่ายใช้งานสะดวกเป็นมิตรกับผู้ใช้งาน ทั่วไป

#### จุดประสงค์

เพื่อช่วยอำนวยความสะดวกให้กับผู้ใช้งานที่ไม่มีความชำนาญในการสำรองฐานข้อมูลด้วยตัวเองเป็นการ แบ่งเบาภาระงานให้กับเจ้าหน้าที่ในหน่วยงาน และทำให้มีความปลอดภัยมีความปลอดภัยของฐานข้อมูลสูงขึ้น สามารถนำข้อมูลสำรองมาใช้งานได้จริง

## การติดตั้ง

- 1. ระบบจะติดตั้งสคริปต์ไว้ที่ D:\BackupDbMyPCU
- 2. ระบบจะติดตั้งโปรแกรม Cobian Backup 11 ไว้ที่ C:\Program Files (x86)\Cobian Backup 11

### ความสามารถในการติดตั้ง

เราสามารถนำระบบไปติดได้ทั้งเครื่อง Client และ Server แต่ควรตั้งอย่างน้อย 1 เครื่องเครื่องใดก็ได้ สำหรับการเลือกแผนติดตั้งนั้น เราสามารถติดตั้งได้หลายรูปแบบ ดังตัวอย่างต่อไปนี้

แผน 1 ติดตั้ง 1 เครื่อง ที่ server มี Harddisk 1 ลูก = **ปลอดภัยระดับ 1** แผน 2 ติดตั้ง 1 เครื่อง ที่ server มี Harddisk 2 ลูก โดย backup ฐานข้อมูล ที่ Harddisk ลูกที่ 2 = **ปลอดภัยระดับ 2** แผน 3 ติดตั้ง 1 เครื่อง ที่ client = **ปลอดภัยระดับ 3** แผน 4 ติดตั้ง 2 เครื่อง ที่ client = **ปลอดภัยระดับ สุดยอด** แผน 5 ติดตั้ง 2 เครื่อง ที่ client 1 เครื่อง ที่ server 1 เครื่อง = **ปลอดภัยระดับ สุดยอด** ๆลๆ

#### กระบวนการ

- โปรแกรมจะถูกติดตั้งไว้ที่ D:\BackupDbMyPCU
- ระบบจะทำการสำรองข้อมูลวันละ 2 ครั้ง เวลา 12.30 น. และเวลา 16.00 น. แต่ละครั้งจะใช้เวลา ประมาณ 10-20 นาที หรือมากกว่านั้น ขึ้นอยู่กับขนาดของฐานข้อมูลและทรัพยากรของเครื่อง
- ชื่อไฟล์ที่ทำการสำรองจะมีชื่อว่า his43.sql
- ไฟล์จะถูกเก็บไว้ที่ Folder D:\BackupDbMyPCU\Daily
- ระบบจะทำการบีบอัด his43.sql เป็น zip ไฟล์นำไปเก็บไว้ที่ Folder
   D:\BackupDbMyPCU\BackupZip
- ชื่อไฟล์สำรองที่ทำการบีบอัด เช่น his43 2022-01-01 12;30;45 (Full).zip
- ระบบจะลบไฟล์เดิมทิ้งทุกครั้งเพื่อป้องกันพื้นที่จัดเก็บ Hard disk เต็ม

# ขั้นตอนการติดตั้งและการตั้งค่า (กรณีติดตั้งที่ Server)

- 1. ติดตั้งโปรแกรมโดยเปิดไฟล์ BackupDbMyPCU.exe ติดตั้งตามขั้นตอนแนะนำจากหน้าโปรแกรม
- กำหนดค่า connection mysql โดยกำหนด hostname หรือ ip address ของเครื่อง Server , username , password , port ด้วยโปรแกรม Editor ทั่วไปเช่น Notepad ที่ไฟล์ MyPCU\_backup.bat ซึ่งจะอยู่ใน Folder D:\BackupDbMyPCU
- ทำการ Import ไฟล์ MyPCUBackupServer.lst ให้กับโปรแกรม Cobian Backup 11 ที่มีมาให้แล้ว ซึ่ง เป็นข้อมูล schedule ตารางเวลาการทำงานของระบบ

# ขั้นตอนการติดตั้ง

1. ทำการแตกไฟล์ BackupByNankuung.rar

| BackupDbMvPCU          | 28/01/2565 |
|------------------------|------------|
| 🔯 BackupByNankuung.rar | 29/01/2565 |
| васкаровнуя сола       | 29/01/2565 |
| cbSetup.exe            | 12/09/2556 |
| 覺 cif-setup.exe        | 28/01/2565 |
|                        |            |

ภาพที่ 1

- 2. แตกไฟล์แล้วจะมี 2 ไฟล์ใน Folder ดังภาพที่ 2 ให้ดับเบิ้ลคลิกไฟล์ BackupDbMyPCU.exe และทำ ตามขั้นตอนแนะนำของระบบ
  - а (D:) 🔹 соріап раскир 🔹 васкирвуїлапкичид

| Name                                  | Date modifiec |
|---------------------------------------|---------------|
| 🖻 BackupByNankuungMyPCU2020.doc       | 29/01/2565 0  |
| <ol> <li>BackupDbMyPCU.exe</li> </ol> | 29/01/2565 0  |

## ภาพที่ 2 เปิดไฟล์ BackupDbMyPCU.exe

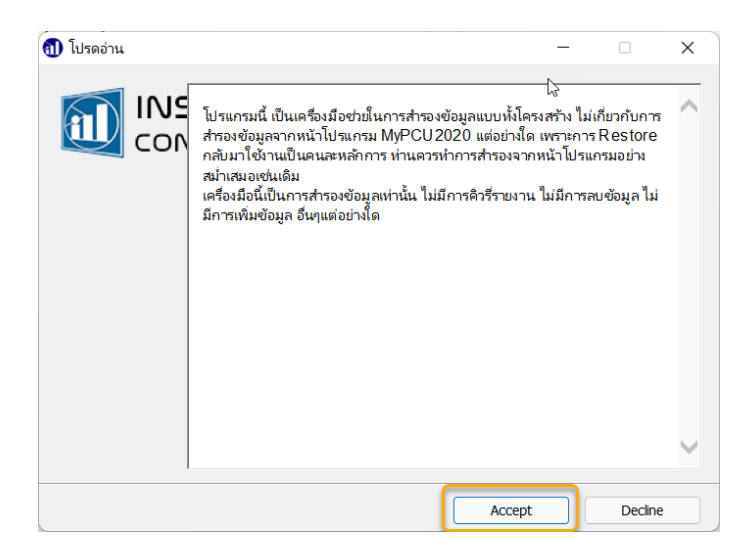

ภาพที่ 3 กด Accept

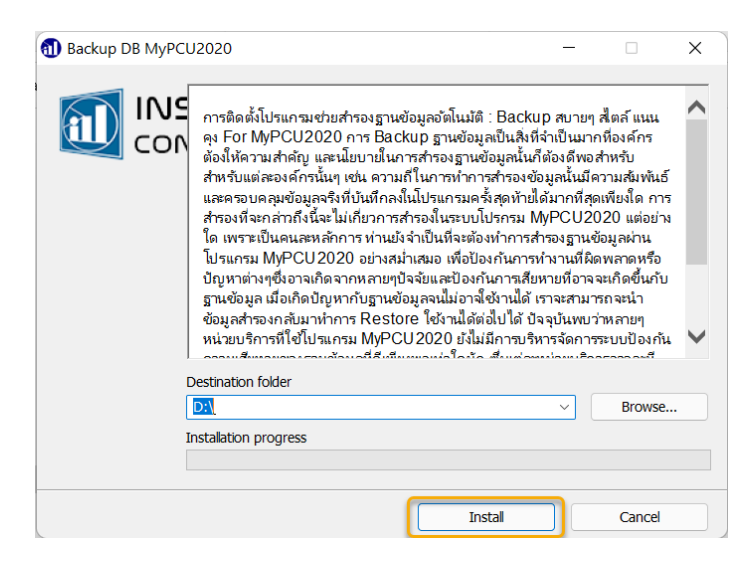

ภาพที่ 4 กด Install

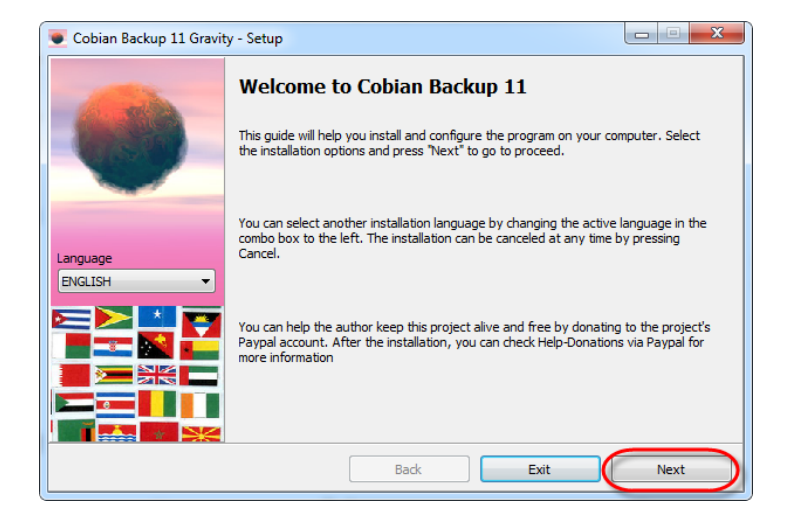

ภาพที่ 5 กด Next

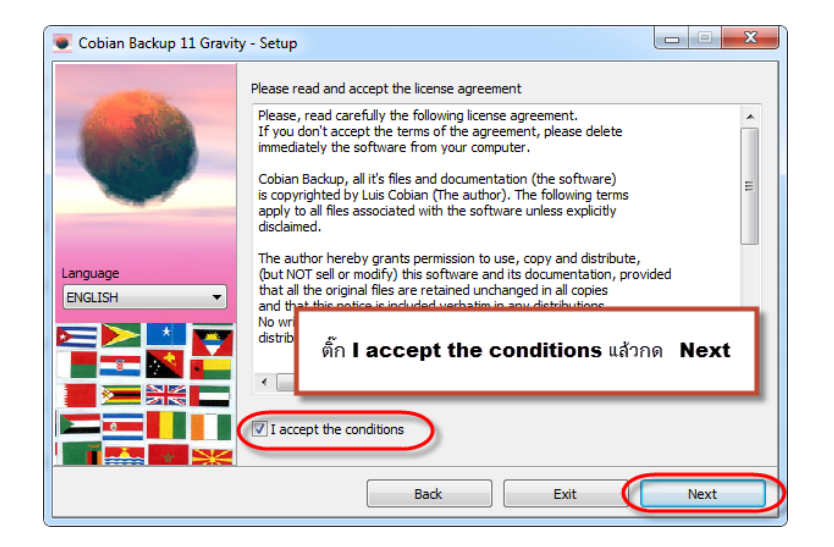

ภาพที่ 6

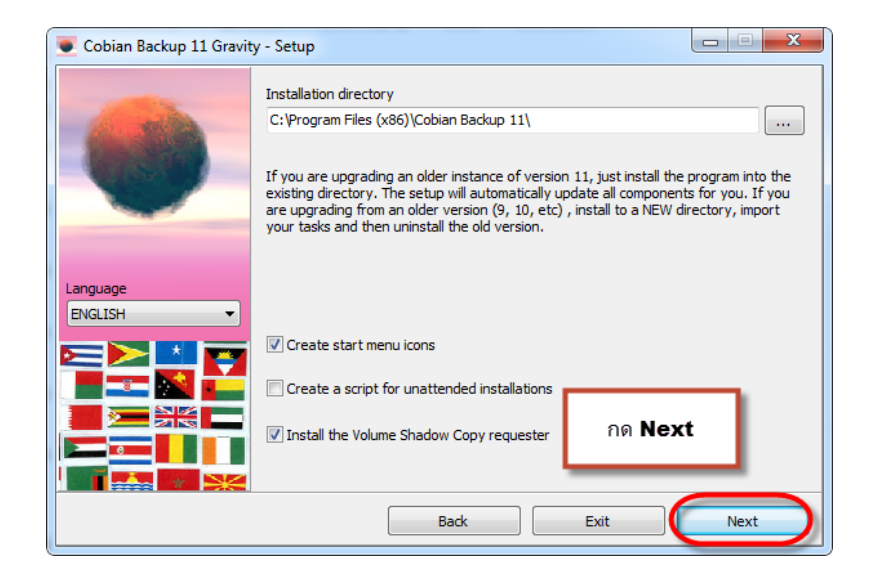

## ภาพที่ 7 Next

| Cobian Backup 11 Gravity | y - Setup                                                                                                    |
|--------------------------|----------------------------------------------------------------------------------------------------|
|                          | Installation type<br>Application (no auto-start)<br>Application (auto-start for the current user)<br>Application (auto-start for all users)<br>As a service |
| Language<br>ENGLISH      | Service options           Image: Use the local System account           Image: Use a regular account                                                        |
|                          | User name (DOMAIN\Username) Password                                                                                                    |
|                          | Back Exit Next                                                                                                    |

ภาพที่ 8

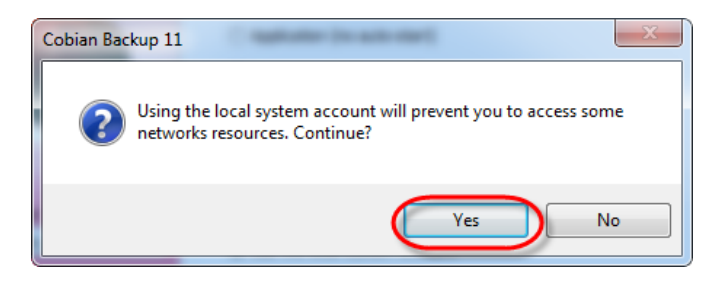

ภาพที่ 9

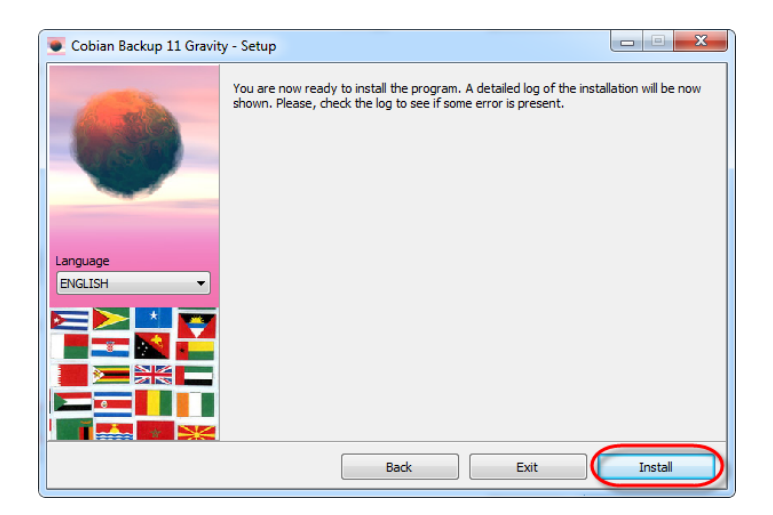

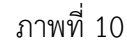

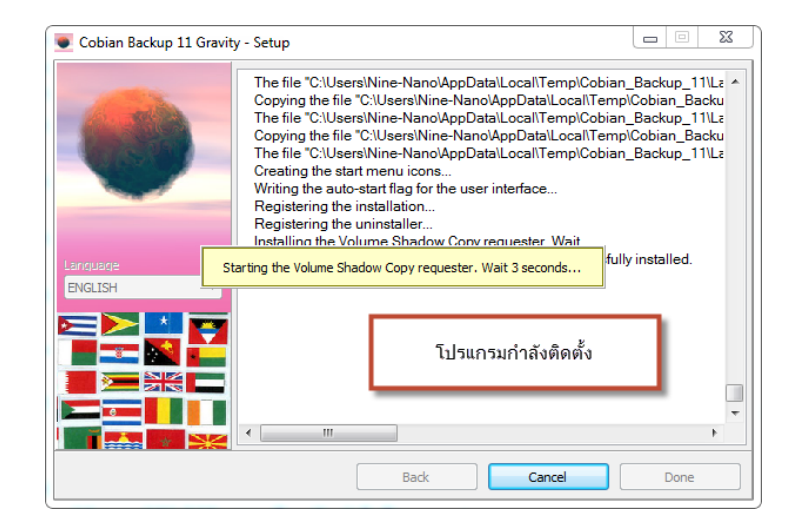

ภาพที่ 11

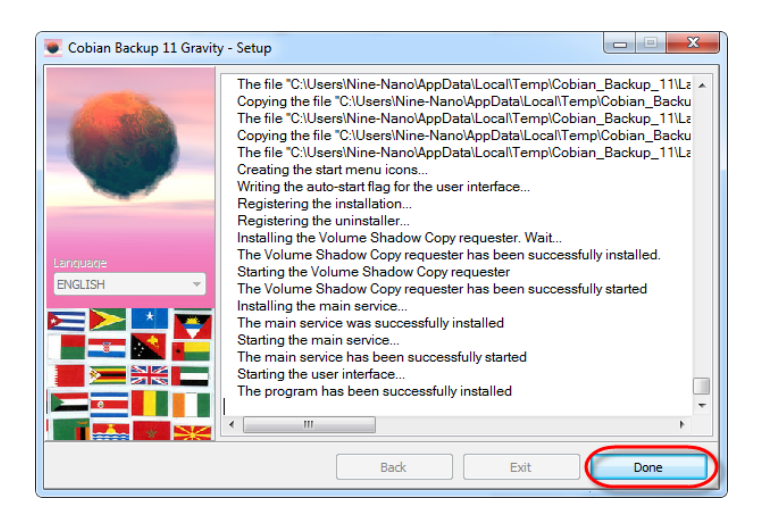

ภาพที่ 12

- 🖻 🔟 🛝 Sort 🔪 🗮 View Data (D:) > BackupDbMyPCU Date modified Name Туре Size 23/09/2556 14:43 File folder BackupZip Daily 20/09/2556 15:46 File folder 📒 Fake 20/09/2556 15:46 File folder cbSetup.exe 12/09/2556 22:51 Application 🐁 del\_zip.bat 28/01/2565 21:47 Windows Batch File fake\_backup.txt 19/09/2556 11:11 TXT File imypcu\_backup.bat 29/01/2565 00:16 Windows Batch File MyPCUBackupServer.lst 29/01/2565 00:40 LST File
- 4. หลังจากดำเนินการติดตั้งเสร็จแล้ว ระบบจะติดตั้งสคริปต์ไว้ที่ D:\BackupDatabaseJHCIS

- ภาพที่ 13
- กำหนดค่า connection mysql โดยกำหนด hostname หรือ ip address ของเครื่อง Server , username , password , port ให้ถูกต้อง ด้วยโปรแกรม Editor ทั่วไป เช่น Notepad ที่ไฟล์ MyPCU\_backup.bat ซึ่งจะอยู่ใน Folder D:\BackupDbMyPCU

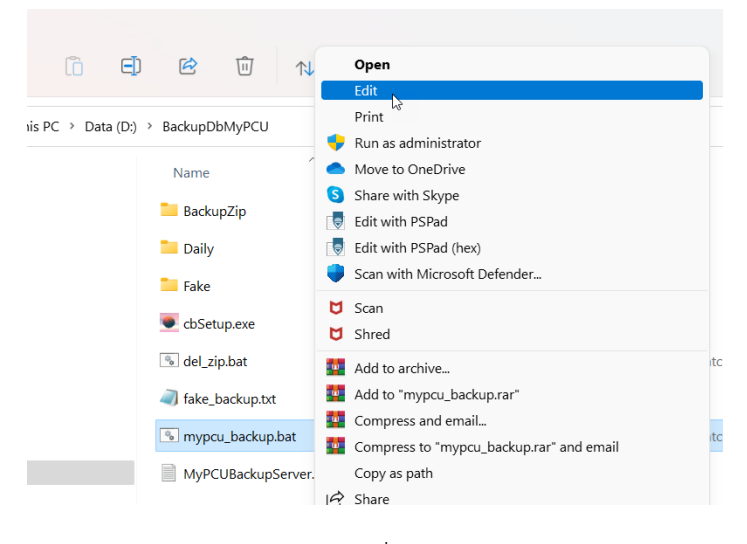

ภาพที่ 14

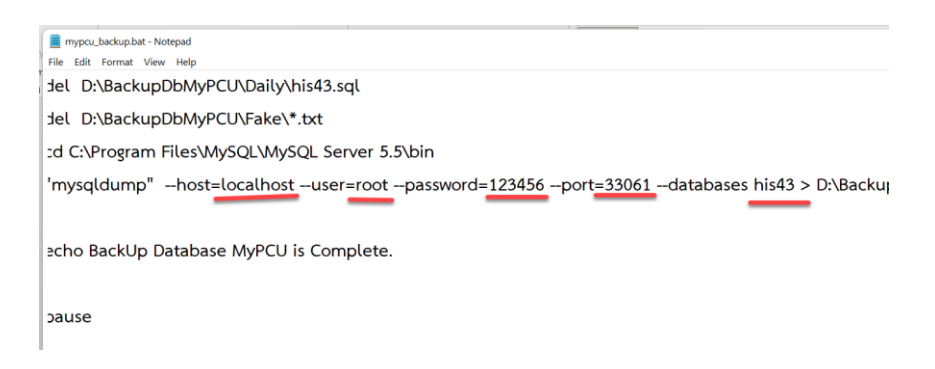

 ทำการ Import ไฟล์ MyPCUBackupServer.lst ให้กับโปรแกรม Cobian Backup 11 ที่มีมาให้แล้ว ซึ่ง เป็นข้อมูล schedule ตารางเวลาการทำงานของระบบ ให้โปรแกรม Cobian Backup ที่ task bar ด้านล่างขวาของจอคอมพิวเตอร์ขึ้นมา

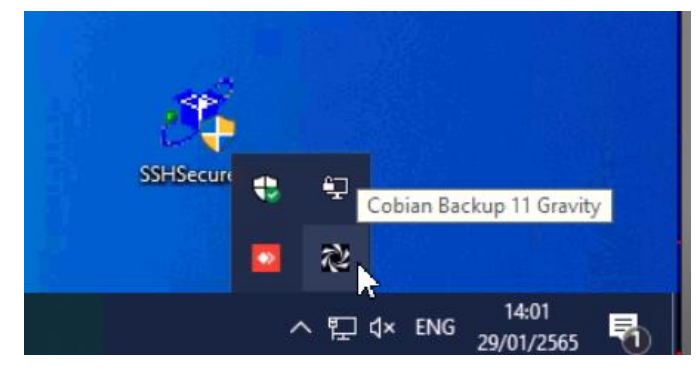

ภาพที่ 16

| Cobian Backup 11 Grav            | ity           |                |            |  |
|----------------------------------|---------------|----------------|------------|--|
| List Task History Log Tools Help |               |                |            |  |
| Name                             | Size          | Property       | Value      |  |
|                                  |               | Selected tasks | 0          |  |
| หน้าตาโปรแกรม                    |               |                |            |  |
|                                  |               |                |            |  |
| All tasks /                      |               | <              | 11<br>og / |  |
| st: MainList.lst Files: 0        | Size: 0 bytes | ()(())((       |            |  |

ภาพที่ 17

| 🔁 Cobian Backup 11 Gravity       |                |       |  |  |
|----------------------------------|----------------|-------|--|--|
| List Task History Log Tools Help |                |       |  |  |
| New list Ctrl+N 😱 🍋 🏠 👰          |                |       |  |  |
| 😰 Open a list Ctrl+O 🎴 🐄         |                |       |  |  |
| 📝 Save list as Ctrl+S            | Property       | Value |  |  |
| 🔹 Refresh list Ctrl+F5           | Selected tasks | 0     |  |  |
| Import Ctrl+1                    |                |       |  |  |
| II Queue manager Ctrl+M          |                |       |  |  |
| 📰 List style 🕨                   |                |       |  |  |
| ดลิกเมนู List แล้วกด Import      |                |       |  |  |
|                                  |                |       |  |  |

ภาพที่ 18

| 00.0                                | 10                        | 0                                      |             |                                  |
|-------------------------------------|---------------------------|----------------------------------------|-------------|----------------------------------|
| Cobian Backup 11 Gravity            |                           |                                        |             | - 🗆 ×                            |
| <u>Task H</u> istory L <u>og</u> To | ol <u>s</u> H <u>e</u> lp |                                        |             |                                  |
| Select the list to import           |                           |                                        | :           | ×                                |
| ← → ~ ↑ 📙 « Loc                     | al Dis > BackupDbMyPCU >  | ✓ Õ                                    | ckupDbMyPCU | content is still avai            |
| Organize 🔻 New folde                | E                         | [                                      | ee 🕶 🛄 🔞    |                                  |
| AB Owiek access                     | Name                      | Date modified                          | Туре        | ives: D:\<br>ated successfully   |
|                                     | 📙 BackupZip               | 29/01/2565 0:37                        | File folder | plumeShadowCo                    |
|                                     | Daily                     | 29/01/2565 12:30                       | File folder | meShadowCopy3<br>lowCopy3\Backup |
| Uownloads *                         | Fake                      | 29/01/2565 12:30                       | File folder | 3d-f288-4e22-94                  |
| 🗎 Documents 🖈                       | MyPCUBackupServer.lst     | 29/01/2565 0:40                        | LST File    | ccessfully deleted               |
| 📰 Pictures 📝                        |                           |                                        |             | externally. Waiting              |
| cert                                |                           |                                        |             | at" was successful               |
| hisgateway-docl                     |                           |                                        |             | pcessed files: 1. B              |
| 🚛 Local Disk (D:)                   |                           |                                        |             |                                  |
| MySQL Server 5.                     |                           |                                        |             |                                  |
| This PC                             |                           |                                        |             | d up files: 1. Total             |
| - misre                             |                           |                                        |             |                                  |
| ight Network                        | <                         |                                        |             | >                                |
| File <u>n</u> a                     | me: MyPCUBackupServer.lst | <ul> <li>List files (*.lst)</li> </ul> | ~           |                                  |
|                                     |                           | 0.000                                  | Cancel      |                                  |
|                                     |                           | Open                                   | cancer      |                                  |
|                                     | <                         |                                        |             |                                  |
| All tasks                           | Task propert              | ies / History / Jog /                  |             |                                  |
| MyPCUBackupServer.lst File          | s: 2 Size: 893.17 MB      |                                        |             |                                  |
|                                     |                           |                                        |             |                                  |

ภาพที่ 19

| Notion Backup 11 Gr                                                               | avity                                                       |                                                                                                    |                                                   |
|-----------------------------------------------------------------------------------|-------------------------------------------------------------|----------------------------------------------------------------------------------------------------|---------------------------------------------------|
| List Task History L                                                               | og Tools Help                                               |                                                                                                    |                                                   |
|                                                                                   |                                                             | 0 13:22 Welcome to Cobian Back                                                                                     | up 111                                            |
| Daily 12.30                                                                       | 0 bytes 2013-09-2<br>0 bytes 2013-09-2<br>0 bytes 2013-09-2 | 0 13:22 The user interface is now i<br>0 13:39 Importing a list created by<br>0 13:39 The list was successfully in | version: 11<br>monted Number of imported tasks: 4 |
| BackupZip<br>DeleteZip                                                            | 227.55 MB 2013-09-2<br>0 bytes                              | 0 13:39 Loading the task list: C:\Pr                                                                               | ogram Files (x86)\Cobian Backup 11\DI             |
| ่.จะมี Task List ขึ้นมา 4 รายการเป็น<br>อันเสร็จกระบวนการติดตั้ง Cobian<br>Backup |                                                             |                                                                                                    |                                                   |
|                                                                                   |                                                             |                                                                                                    |                                                   |
| All tasks                                                                         | Task pro                                                    |                                                                                                    | 4                                                 |
| List: MainList.lst Files: 2                                                       | Size: 227.55 MB                                             |                                                                                                    |                                                   |

ภาพที่ 20

7. **ทดสอบการทำงาน** เมื่อระบบทำงานเองจะไม่แสดงหน้าต่างโปรแกรม Cobian Backup นี้ให้เห็นจะ แสดงเพียงหน้าต่าง command dos เท่านั้น

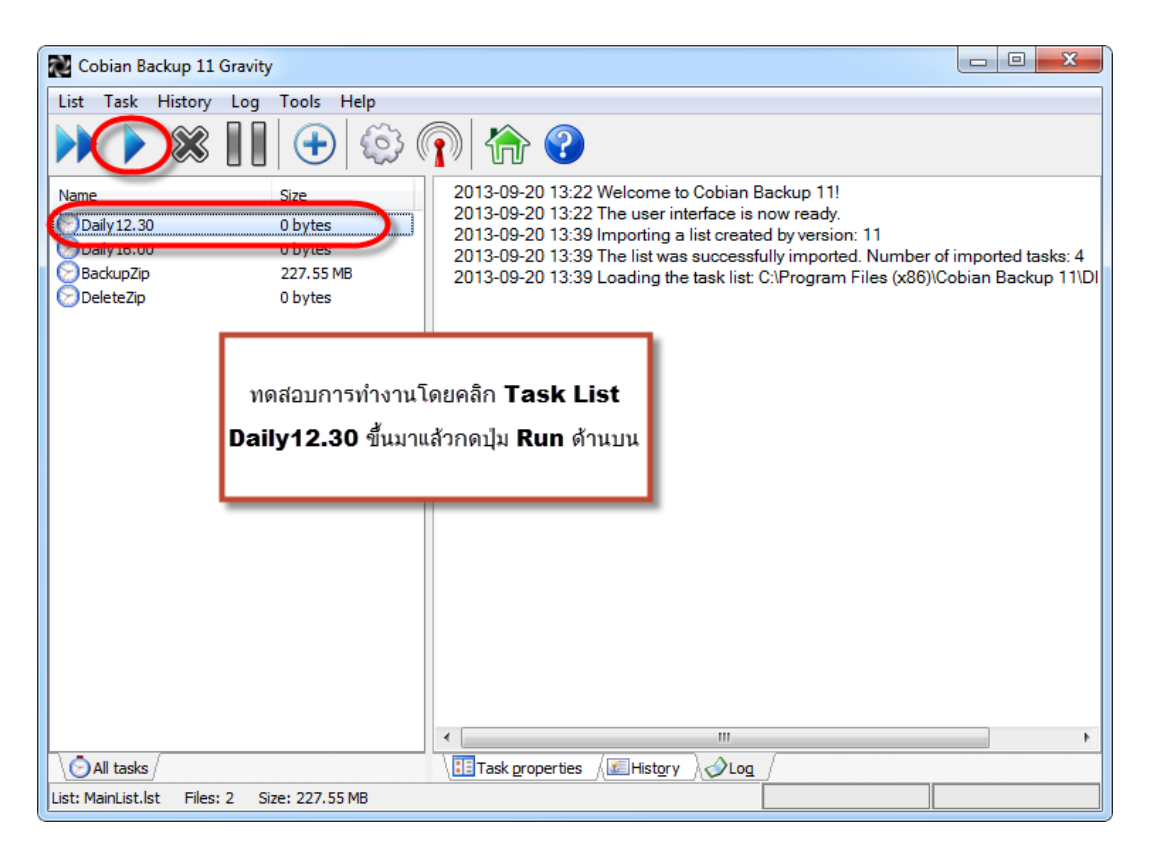

ภาพที่ 21

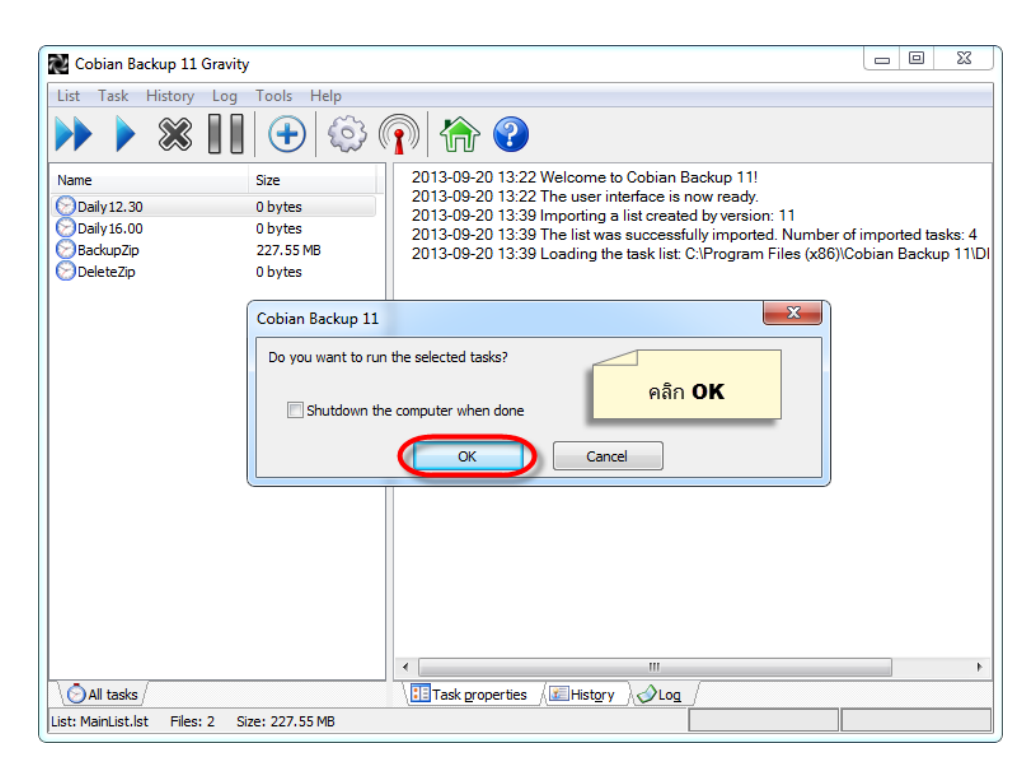

ภาพที่ 22

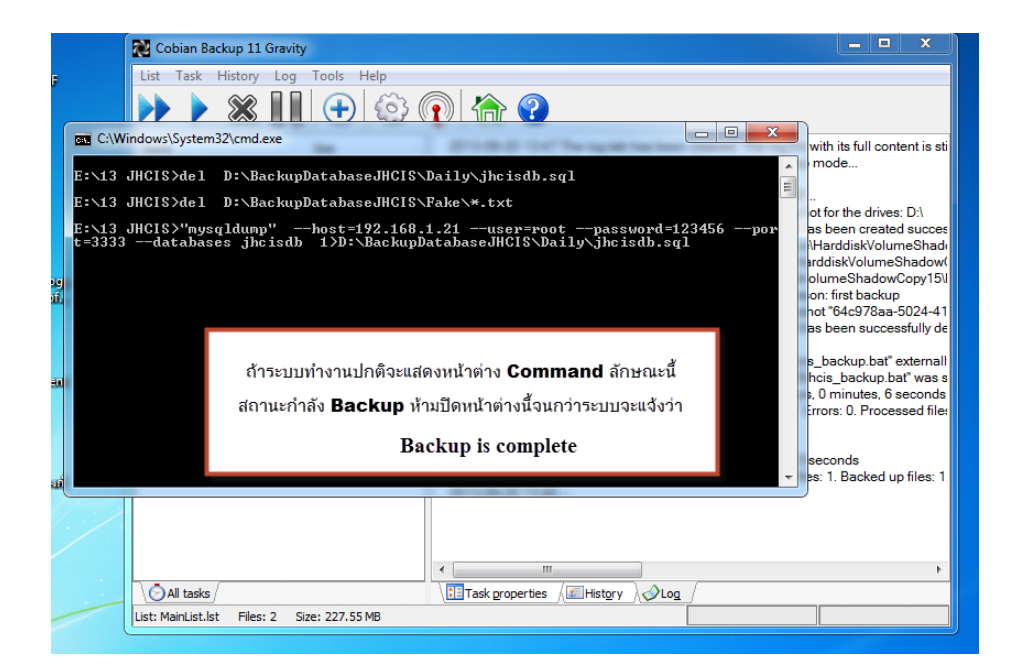

ภาพที่ 23

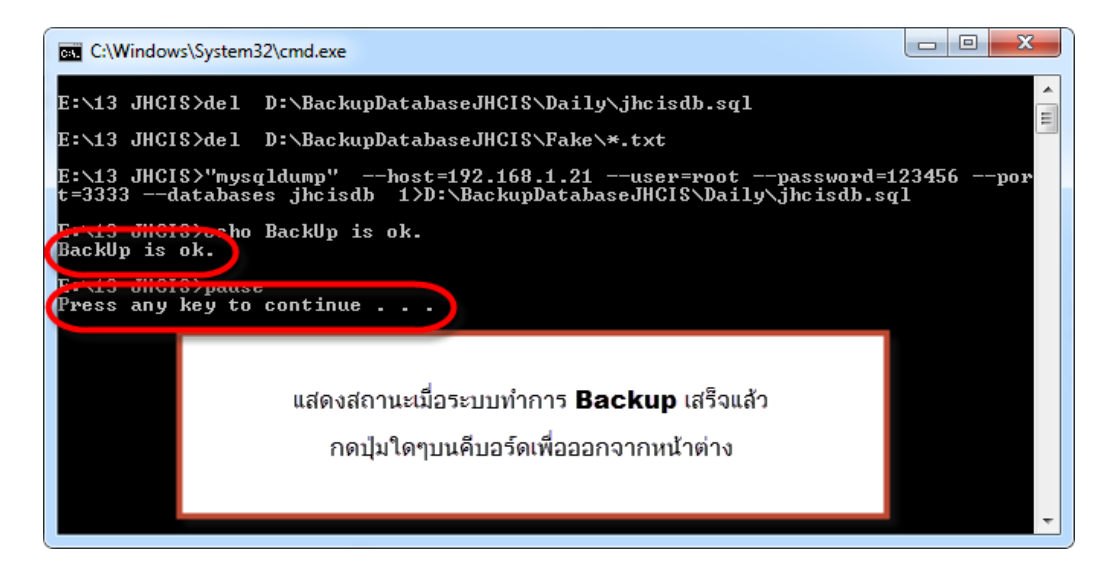

ภาพที่ 24

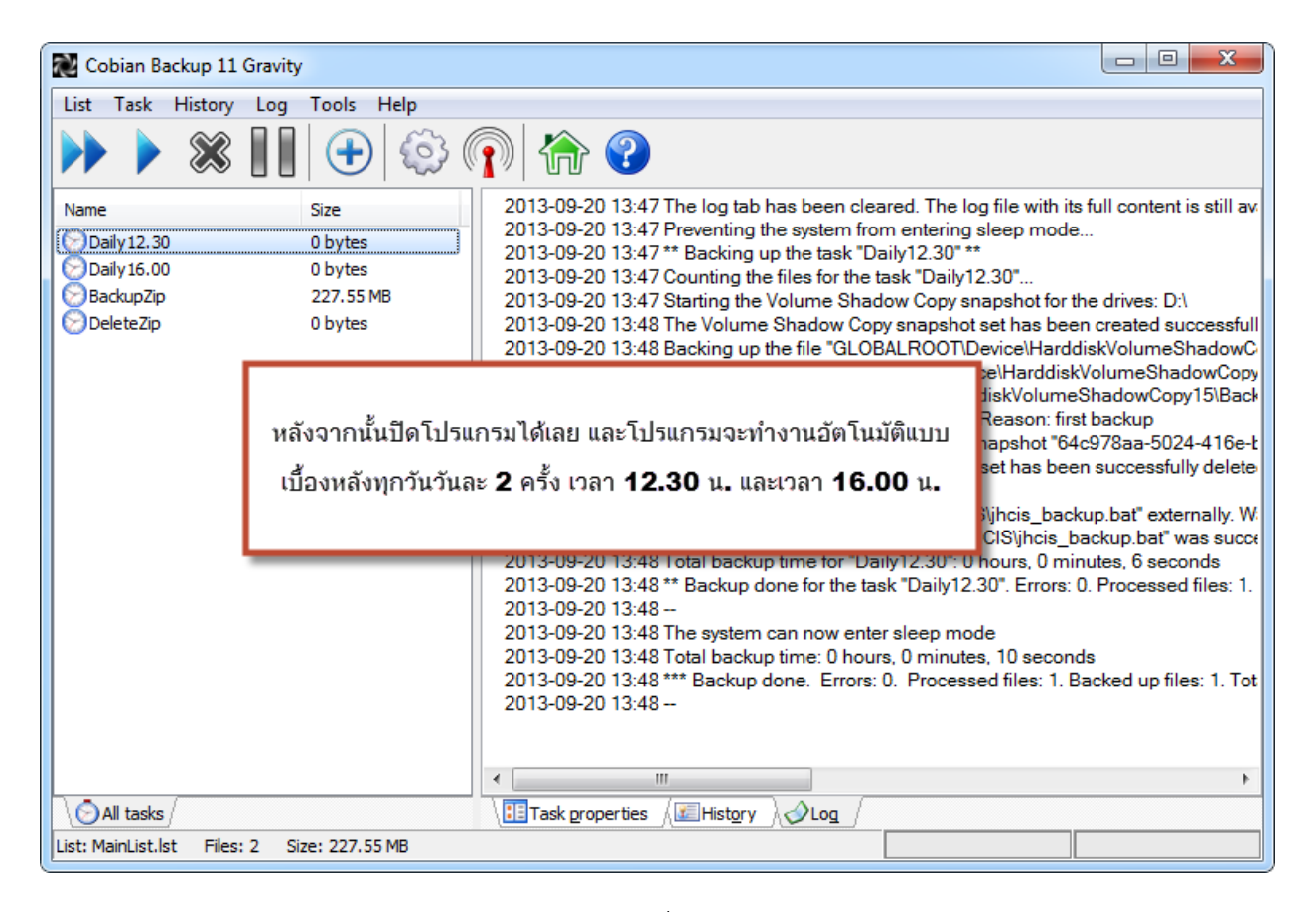

ภาพที่ 25

การติดตั้งเสร็จสมบูรณ์

### 8. ตำแหน่งที่เก็บไฟล์ backup

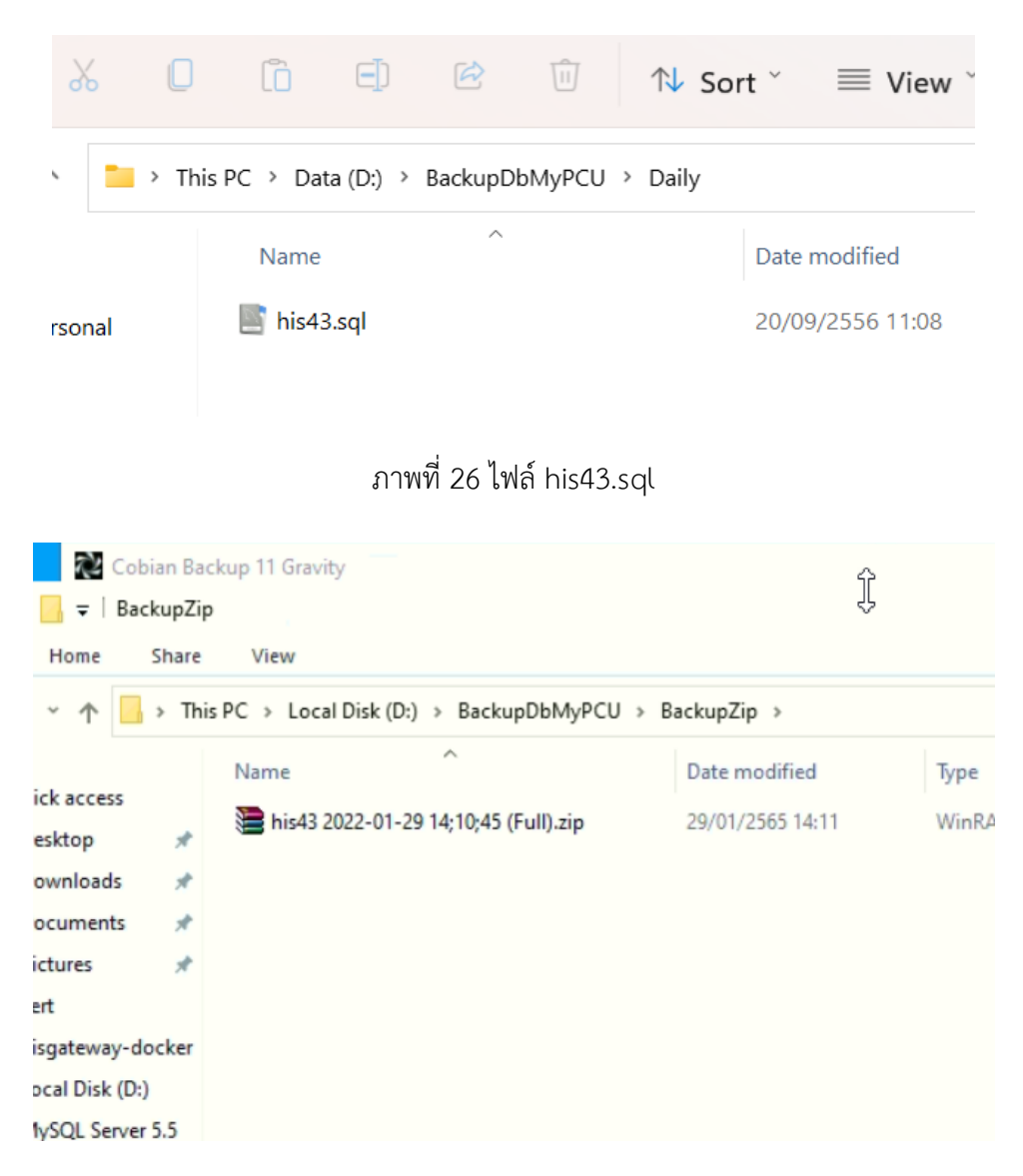

ภาพที่ 27 ไฟล์ zip ที่ได้จากการบีบอัดไฟล์ his43.sql

เราสามารถนำไฟล์ backup เหล่านี้กลับมา restore ใช้งานได้ เมื่อฐานข้อมูลจริงในเครื่อง server มี ปัญหา

เป็นอันเสร็จสิ้นการติดตั้งใช้งานนะครับ หวังว่าน่าจะเป็นประโยชน์ได้บ้างกับหลายสถานบริการ หากมี ข้อผิดพลาดประการใดก็ต้องขออภัยกันไว้ ณ โอกาสนี้อีกครั้ง หากมีข้อติชมแนะนำผู้เขียนยินดีน้อมรับไว้ ขอขอบคุณทุกท่านครับ

แนนคุง

29 มกราคม 2565